# メールアドレスを変更/登録する

メールを送受信するときに使うメールアドレスの変更/登録方法を 説明します。

▲ メールアドレスを変更する

1

🖾 🔿 [設定] 🔿 [電話番号・メールアドレス]

| 設定          |
|-------------|
| 共通設定        |
| 送受信設定       |
| 電話番号・メールアドレ |
| メールグループ設定   |
| 初期化         |
| オープンライセンス   |
|             |

🏁 電話番号・メールアドレス画面が表示されます。

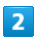

[My Y!mobileへ移動]

| 電話番号・メール                                       | アドレス |
|------------------------------------------------|------|
| 電話番号<br>080-XXXX-XXXX                          |      |
| メールアドレス<br>XXXXXXXXXXXXXXXXX<br>@ymobile.ne.jp |      |
| My Y!mobileへ移動                                 | 助    |
| L                                              |      |
|                                                |      |
|                                                |      |
|                                                |      |

🏁 My Y!mobileに移動します。

・以降は画面に従って操作してください。

#### メールアドレスを登録する

メールアドレス変更が完了すると、ワイモバイルから、メールアド レス変更完了通知が本機に届きます。 次の操作を行うと、本機にメールアドレスを登録することができま す。

## 1

#### 〔新着メール〕

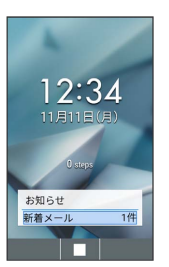

### 2

ワイモバイルから届いたメールを選択 ラ 🔳 ラ 💽

🏁 本機にメールアドレスが登録されます。